**Emergency Work Location Entry** 

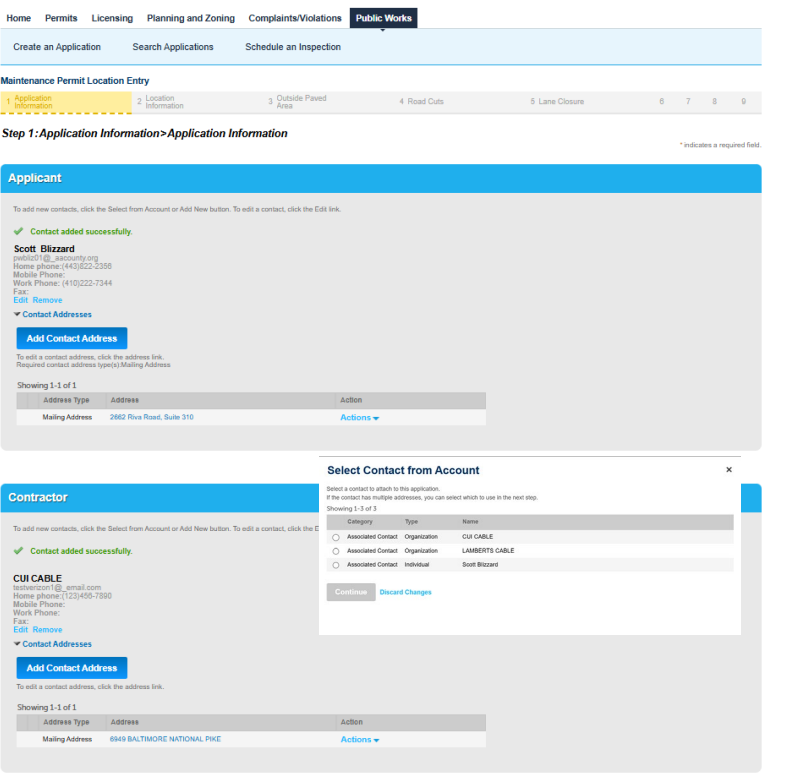

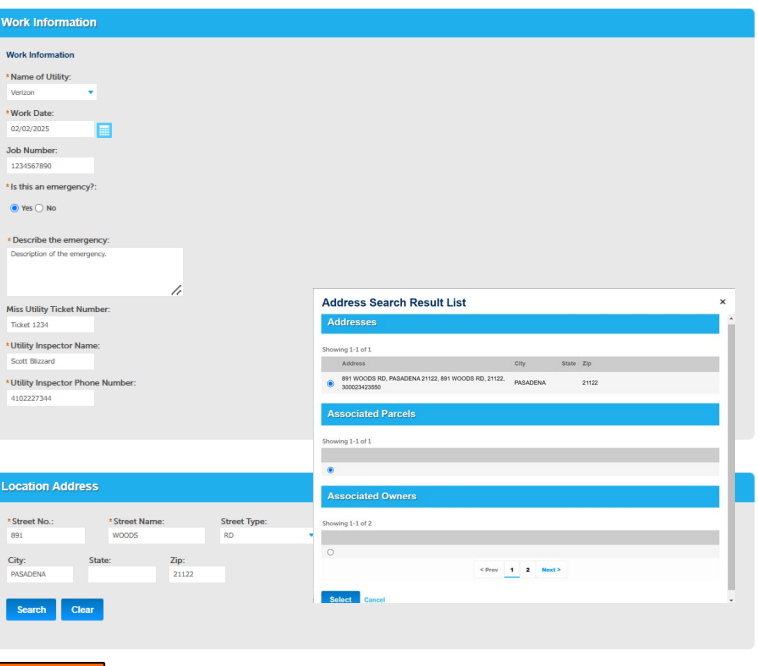

ontinue Application

Start with the Maintenance Permit Location Entry form.

## Applicant

Make sure your account is set up correctly before entering a maintenance location.

Click Select From Account and select the Applicant from the list.

#### Contractor

Click Select From Account and select the Contractor from the list.

The contractor's name must be spelled and formatted identically as the Organization Name submitted by the Utility during registration.

## **Work Information**

Select the Utility from the dropdown

Select the Work Date from the Calendar. The Work Date is limited to the current date and the next six calendar days.

Enter the Job Number provided by the Utility.

Select Emergency = Yes.

Describe the Emergency

Enter a Description of the emergency

Enter the Miss Utility ticket number. Enter the Utility Inspector Name. Enter the Utility Inspector Phone Number.

#### **Location Address**

Enter a house number (Street No.) and the first couple of letters in the Street Name field. Click Search.

Select an Address in the popup window. Then click Select.

The address should be located somewhere in the proposed work area.

Only enter the house number and the first couple of letters of the road name. You must click Clear between entry attempts.

In the popup only select an option form the Address section. Ignore the other sections.

**Click Continue Application.** 

# Submitting an Maintenace Location (Utility)

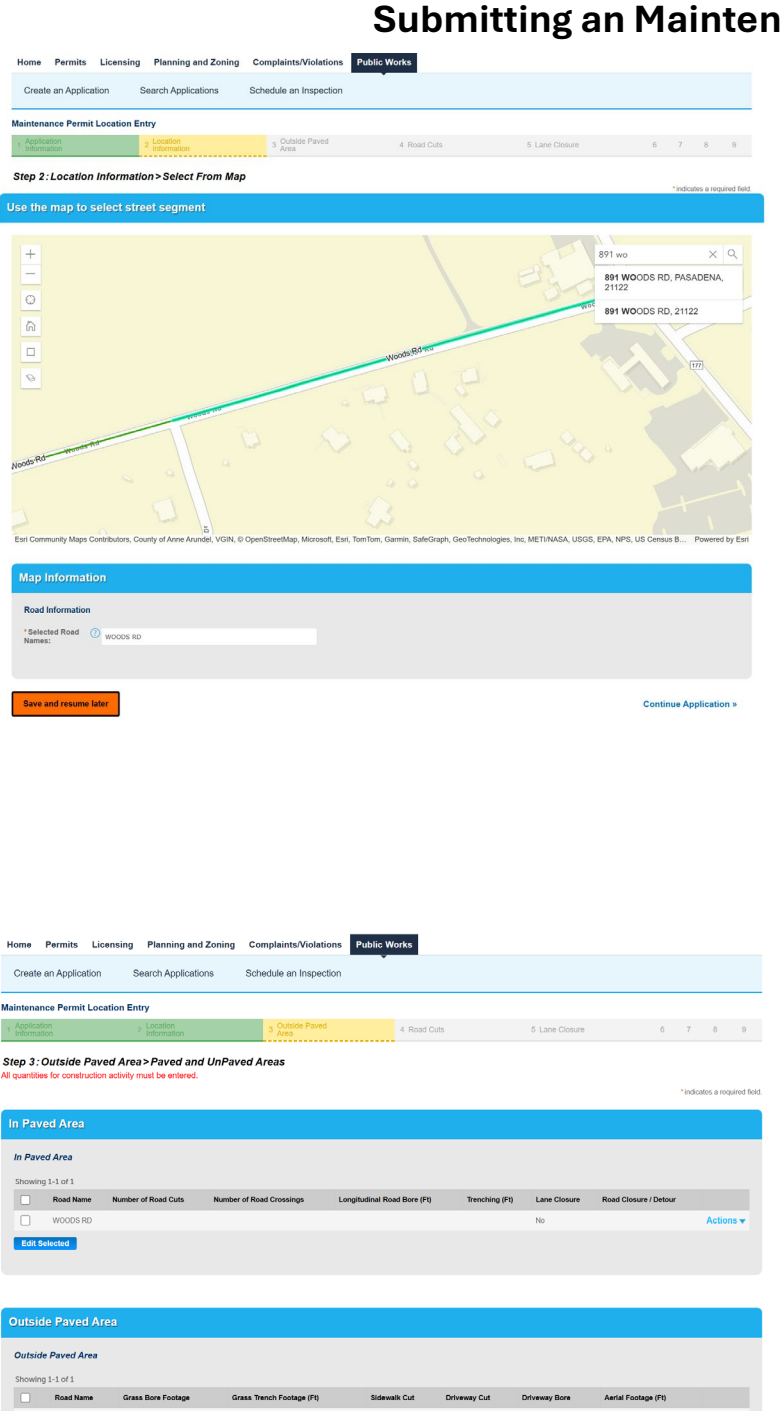

Save and resume late

# Select From Map

Start typing the house number and street name in the map search field.

Click on the roads for the proposed work

Clicking on a road will toggle it on or off. The map only displays Anne Arundel County maintained roads. Red – Arterial Green – Collector Blue – Local

# **Map Information**

Displays the roads selected on the map. Do not alter the information in this field.

**Location Information** In Pavement Edit the listed road(s). **Number of Road Cuts** Enter the number of proposed road cuts. Number of Road Crossings Enter the number of proposed road crossings. Longitudinal Road Bore Enter the bore footage. (Longitudinal road bores) are not road crossings. Trenching Enter the trench footage in the roadway. Lane Closure Select Yes or No. Road Closure Select Yes or No.

# **Outside Paved Area**

Edit the listed road(s). **Grass Bore Footage** Enter the bore footage **Grass Trench Footage** Enter the bore footage. **Sidewalk Cut** Select Yes or No **Driveway Cut** Select Yes or No **Driveway Bore** Select Yes or No **Aerial Footage** Enter the Aerial footage.

Click Continue Application.

# Accela Submitting an Individual Permit Application (Utility)

|                                                                                                    | Second an Approximation Sec                                                                                                    |                                                                                                    |                                                                                                    |                                                                                                    |                                                              |                                      |
|----------------------------------------------------------------------------------------------------|----------------------------------------------------------------------------------------------------|----------------------------------------------------------------------------------------------------|----------------------------------------------------------------------------------------------------|----------------------------------------------------------------------------------------------------|--------------------------------------------------------------|--------------------------------------|
| A: stapporting Documents P Supporting Documents P Support P Support P Sup                                                                                                    | 2 3 4 Road Cuts                                                                                                    | 5 Lane Closure                                                                                                    | 6 Supporting<br>Documents                                                                                                    | 7 Review                                                                                                    | 8 Pay Fees                                                   | 1                                    |
| Automotion and any strategy and a strategy and a                                                                                                    | 6:Supporting Documer                                                                                                    | nts>Supporting Documer                                                                                                    | nts                                                                                                    |                                                                                                    |                                                              |                                      |
|                                                                                                    | achments                                                                                                    |                                                                                                    |                                                                                                    |                                                                                                    |                                                              | TRACLOSES IN PORTUGATION             |
| tabulance and a second provide a second provide a second                                                                                                    | maximum file size allowed is 100 MB.                                                                                                    |                                                                                                    |                                                                                                    |                                                                                                    |                                                              |                                      |
|                                                                                                    | adp;bat;chm;cmd;com;cpl;exe;hta;i<br>me Type                                                                                                    | ins;isp:jar;js;jse;lib;lnk;mde;msc;msp;i<br>Size                                                                                                    | Latest Update                                                                                                    | dos;vxd;wac;waf;wah are disallowed file types to up<br>Action                                                                                                    | Noad.                                                        |                                      |
| State and and a set of the set of the set of                                                                                                    | o records found.                                                                                                    |                                                                                                    |                                                                                                    |                                                                                                    |                                                              |                                      |
|                                                                                                    | Add                                                                                                    |                                                                                                    |                                                                                                    |                                                                                                    |                                                              |                                      |
|                                                                                                    |                                                                                                    |                                                                                                    |                                                                                                    |                                                                                                    |                                                              |                                      |
|                                                                                                    | e and resume later                                                                                                    |                                                                                                    |                                                                                                    |                                                                                                    | Contin                                                       | ue Application                       |
|                                                                                                    |                                                                                                    |                                                                                                    |                                                                                                    |                                                                                                    |                                                              |                                      |
| <complex-block>  auto Adaption (a) auto Adaption (a)   Calculation (a) Calculation (a) <pcalculation (a)<="" p=""> <pcalculation (<="" td=""><td>Permits Licensing</td><td>Planning and Zoning Compl</td><td>aints/Violations Public Wo</td><td>rks</td><td></td><td></td></pcalculation></pcalculation></complex-block>                                                                                                    | Permits Licensing                                                                                                    | Planning and Zoning Compl                                                                                                    | aints/Violations Public Wo                                                                                                    | rks                                                                                                    |                                                              |                                      |
| <complex-block>And Parent Application</complex-block>                                                                                                    | ate an Application Sea                                                                                                    | ech Applications Schedul                                                                                                    | le an Inspection                                                                                                    |                                                                                                    |                                                              |                                      |
| <form>A sequence is provide the second of the sequence of the second of the sequence of the sequence of the sequ</form>                                                                                                    | ual Permit Application                                                                                                    |                                                                                                    |                                                                                                    |                                                                                                    |                                                              |                                      |
| <text></text>                                                                                                    | 3 ) 4 Distribution                                                                                                    | Estimation                                                                                                    | Copporting     Documents                                                                                                    | 7 fizies                                                                                                    | 8. Pay Fees                                                  | 3                                    |
| the set of the set of                                                                                                    | 6:Supporting Documen                                                                                                    | its>Supporting Document                                                                                                    | ts                                                                                                    |                                                                                                    | -                                                            | indicates a required fo              |
| <ul> <li>and the standard process of the standard process of the standard proc</li></ul>                                                                                                    | chments                                                                                                    |                                                                                                    |                                                                                                    |                                                                                                    |                                                              |                                      |
| <pre>receive loss pre to Description:     Description:     Description:</pre>                                                                                                    | merimum Ba size allowed is 100 MB<br>adjubat chrocost concepts what is<br>application type requires the to address                                                                                                    | ind if you have a lane closure on a collect<br>of if you have a read closure.<br>Include the provide messaring of the second second se | ur read.<br>net.phg.pdf.scr.sct.shbc.sys.vbc/de/vd                                                                                                    | ncvatuescuettesh an disaliound file types to upto<br>a required to udenti additional discamante prior to ap                                                                                                    | ed<br>proval                                                 |                                      |
| prime Description:   prime Description:   prime Desc                                                                                                    | reactinum lie size allowed is 100 MB<br>adpublic chercened, conceptere has a<br>application type requires you to adved<br>struction Plans<br>me Type                                                                                                    | ned if you have a tane clears on a collect<br>wil if you have a read clears.<br>In the part of the fill clear and a meri<br>in the part of the merit. Subject<br>Stare                                                                                                    | ter næd.<br>I stig blag påf, som som til skille syn verkeske set<br>I at tilse anderstæd information, syna ring b<br>I attaust Djorfæter                                                                                                    | econd-second-sech are doutloord for types to opt<br>a regulard to advert additional disconnects prior to ap<br>Action                                                                                                    | ed.<br>proval                                                |                                      |
| Stor Documents     Stor Documents                                                                                                    | modimum Ba site adheved in 1998<br>Redicharc Rescuration requires Association of the State<br>Application representation on the state<br>rescale of the state of the State of the State<br>Rescale of the State of the State of the State<br>Rescale of the State of the State of the State<br>Rescale of the State of the State of the State<br>Rescale of the State of the State of the State<br>Rescale of the State of the State of the State<br>Rescale of the State of the State of the State of the State<br>Rescale of the State of the State of the State of the State<br>Rescale of the State of the State of the State of the State<br>Rescale of the State of the State of the                                                                                                    | end if you have a law china on a chinch<br>of fyruu have a raid durant.<br>nr. Japping ing ing an difference of the following system of durants. Subject<br>State                                                                                                    | ar nad.<br>nei gilggaff der net skille oper vel selve vel<br>to fra rakkend information, yne mag h<br>Latinet Hjofatie                                                                                                    | nceathercoart was nee disationed for types to split<br>any state of a state of additional discussion per to ap<br>Action                                                                                                    | ad<br>provat                                                 |                                      |
| Received in the set of the set of the set                                                                                                    | medinan Basine diserti la 100 MB<br>adaptat chica con poter Andre<br>diserti di anti chica di anti poter di adapti<br>straction Plans<br>me Type<br>I records Rond.                                                                                                    | end if you have a late charact an a childred<br>of you have a rank drawn.<br>In hog jar je charafte forkende avec an expensive<br>the following types of documents: holped<br>Size<br>Description:                                                                                                    | er raal.<br>notzele galtsez-sciablicsys-velovle-où<br>te in be cellecte internation, ywr meg b<br>Lateet Njofalie                                                                                                    | econdusecued with our doubleved for types to up<br>to respirat to admit additional documents prior to ap<br>// Action                                                                                                    | ad<br>prevat                                                 | Remove                               |
| pro longer for the set of the set of the set                                                                                                    | mainer fin sing allowed in the MMI<br>stylebacker one of the MMI<br>stylebacker one of the MMI<br>stylebacker one of the MMI<br>stylebacker of the MMI<br>stylebacker of the MM | In the same same base of the same on a solution of the same of the same of the       | ur mað.<br>Hen pill stor verskilkerpreskolsterað<br>Ta tils atlanda fölfendillar, vers mag h                                                                                                    | nonduscustant en dortwerd for types to up<br>register to unless additional documents per to op<br>Action                                                                                                    | ed<br>provid                                                 | Remove                               |
| Prime Prime   Section Prime   Prime Prime   Prime Prime   Prim Prim   Prime Prim <                                                                                                    | vesime the side advessel is 400 MM.<br>separate the side advessel is 400 MM.<br>separate the side of the side of the s                                                                                                    | nel de por la se a lan de la ser a la de la ser a la de la ser a la de la ser a la de la ser a la de la ser a la de la ser a la de la ser a la de la ser a la de la ser a la de la ser a la de la ser a la de la ser a la de la de l       | er mak<br>en geleg på som en stade oppende oderod<br>to the undertale information province of<br>Lateret flydeter<br>Carlot flydeter<br>Carlot flydeter | nondynaciaaliana) are disalowed file types to api<br>majalari to adalari adalamid disananan para to ge<br>Action                                                                                                    | ad<br>proval                                                 | Remove                               |
| A set of the set of the set of                                                                                                    | ne de la construcción de la del Maria<br>Maria de la construcción de la del Maria<br>Maria de la construcción de la del Maria<br>Maria de la construcción de la del<br>de la construcción de la del<br>Maria de la construcción de la del<br>Maria de la del del del del del del<br>del de la del del del del del del del del<br>del del del del del del del del del del                                                                                                    | nel of you have a size down on a single<br>in you have a size down on a size down on a size<br>of the size of the size o | er nak<br>esspiligeli societaklogisodologi<br>to the addistat Identifier, pro neg to<br>Lanset Rydenie<br>Que State State                                                                                                    | nonfysionawi and and doctional file types to apt<br>matching to both a solitoned doctioned point to ap<br>Action                                                                                                    | ed<br>proved                                                 | Render                               |
| training     training                                                                                                    | record to the second second seco                                                                                                    | end of you have a later between a number of the second second sec       | er mak<br>esspelaget sozen stabilszepedeolegy<br>te ben oklaste identitier, pro meg<br>Lemest tipdete<br>Que Que Que Que Que Que Que Que Que Que                                                                                                    | nsentinens-sentianti and devolutioned film types to upper<br>ensemble for solated and devolutioned examinate points regi                                                                                                    | nd<br>provod                                                 | Renove                               |
| Org   pic   A rain org     A rain org     Pic   Bottom rain   Pic   Bottom rain     Pic   Bottom rain     Pic   Bottom rain     Pic   Bottom rain   Bottom rain     Pic   Bottom rain   Bottom rain </td <td>mediates the size data with A KM MM<br/>mediates the size of the A KM MM<br/>mediates the size of the A KM MM<br/>mediates and the size of the A KM MM<br/>mediates the size of the A KM MM<br/>mediates the size of the A KM MM<br/>mediates the A KM MM<br/>mediates</td> <td>In the same and the same of a same of the same of the</td> <td>er mad.<br/>en pålegalf socientiske operationeler<br/>ta her ankende indernetiske presenter<br/>Euteret flyderer<br/>2 Ø Ø 7<br/>8 0<br/>9 0<br/>9 0<br/>9 0<br/>9 0<br/>9 0<br/>9 0<br/>9 0<br/>9</td> <td>nondynacumberk en dialond for byer to up<br/>mejning to under automation document per to op<br/>Action</td> <td>ad<br/>proof</td> <td>Remove</td> | mediates the size data with A KM MM<br>mediates the size of the A KM MM<br>mediates the size of the A KM MM<br>mediates and the size of the A KM MM<br>mediates the size of the A KM MM<br>mediates the size of the A KM MM<br>mediates the A KM MM<br>mediates                                                                                     | In the same and the same of a same of the same of the        | er mad.<br>en pålegalf socientiske operationeler<br>ta her ankende indernetiske presenter<br>Euteret flyderer<br>2 Ø Ø 7<br>8 0<br>9 0<br>9 0<br>9 0<br>9 0<br>9 0<br>9 0<br>9 0<br>9                                                                                                    | nondynacumberk en dialond for byer to up<br>mejning to under automation document per to op<br>Action                                                                                                    | ad<br>proof                                                  | Remove                               |
| pe Description.<br>Nexted and and the set of a set of a set                                                                                                    | months that is a diverse is 190 MMI     months and is a diverse is 190 MMI     months and is a diverse is 190 MMI     months and is 190 MMI     months and is 190 MMI                                                                                                    | In the same time to a same time a same time a same time a same time a same time a same time a same time a same time time time time time time time ti                                                                                                    | er mak<br>en gehangeli sor en table oprovi orkerot<br>to the obtained information you may to<br>Lonest Rydens                                                                                                    | Active                                                                                                    | ed<br>proof                                                  | Randve                               |
| proving and the set of the set of                                                                                                    | Per      Per     Per                                                                                                    | In the same and the same and same and s       | er mak<br>es physical science schalle species objects<br>to the addenial information years regist<br>Learnet Hydrates                                                                                                    | nontrinent und and with deviced file types to play<br>whether the state with deviced deviced of the state of the<br>whether the state of the state of th                                                               | ed provid                                                    | Ramove                               |
| Transing of the second second                                                                                                    | Provide Table Canton Page  per per per per per per per per per p                                                                                                    | Description     Opennet notes     Opennet notes                                                                                                    | ar anal.<br>Security politicity of the original of the original                                                                                                    | Installant, we have been been as the second of the second of the second                                                                    | ed<br>proved                                                 | Renove                               |
| pe: Description: Reme<br>threads Rules                                                                                                    | topological program     topological program     t                                                                                                    | end of you have a same bears on a reliable of the same of the same of the            | er mad.<br>en gehap på soci en tablic operation oberat<br>ta her andenne holenseller, pre men på<br>Laneart figheter                                                                                                    | Incodepart, and and we dealwood file types to spati-<br>respirate file administrational deconsoler gives to spati-<br>al deconsoler administrational deconsoler gives to spati-<br>al deconsoler administrational deconsoler gives to spatial<br>deconsoler administrational deconsoler gives to spatial<br>deconsoler administrational deconsoler administrational deconsoler administration | ad<br>proof<br>up pr 0,010,000,000,000,000,000,000,000,000,0 | Renove                               |
| etroction Russ<br>torono Russ<br>torono Russ<br>torono Add<br>Remove Add<br>Continue Application<br>Continue Application                                                                                                    | Period Control Para      Period Control Para      Period Control Para      Period Control Para      Period Control Para      Period      State Control Para      Period      State Control Para      Period      State Control Para      Period      State Control Para      Period      State Control Para      Period      State Control Para       Period      State Control Para       Period      State Control Para       Period      State Control Para       Period      State Control Para       Period      State Control Para       Period      State Control Para       Period      State Control Para       Period      State Control Para       Period      State Control Para       Period      State Control Para       Period       State Control Para       Period       State Control Para       Period       State Control Para       Period       State Control Para       Period       State Control Para        Period       State Control Para        Period       State Control Para         Period       State Control Para         Period       State Control Para         Period       State Control Para         Period        State Control Para           Period        State Control Para                                                                                                    | Prescription     Operangement     Description     Operangement     Operangement     Op            | er mal.<br>escape politicity establishing escape to oblight<br>to the understand information you must be<br>Learned Tipdates                                                                                                    | In calcular is well with a first device of the types of the types of the types of the type of the type                                                                   | ed good                                                      | Ramove<br>Ramove                     |
| ender Pro-pil<br>Sove<br>Leven Add Remove All<br>Continue Application                                                                                                    |                                                                                                    | end of you have a later between a relation of the second of the second of the sec            | er mal.<br>es physical determines you may be<br>Learned hydroxites                                                                                                    | In the bank with the bank of the bank of t                                                                   | ad good                                                      | Remove                               |
| Instein Parget<br>SVA<br>Add Remove All<br>a rad resource later Continue Application                                                                                                    |                                                                                                    | Perception Description Descri        | ar anal.<br>an ang ang ang ang ang ang ang ang ang a                                                                                                    | Interdent with the developed of the type of the developed of the developed                                                                   | ad good                                                      | Ranova<br>Ranova<br>Ranova           |
| Add Remove All and resure law Continue Application                                                                                                    | recent to the set of the set of the set                                                                                                    | Description     Description     Description     Description                                                                                                    | er mad.<br>escapto politico estabilitaria o decordo<br>to the addistrial information y pro may to<br>Consert Hydrate:                                                                                                    | In orthogen and watch and shows the first part of the twenty shows the shows the shows                                                                   | ed proof                                                     | Remove                               |
| a and resume later Continue Application                                                                                                    |                                                                                                    | Precoglion     Operanging     Description     Operanging     Operanging                 | er read.<br>es physical decret shifting expected objects<br>to the additional information you may be<br>Lisened Tipdener                                                                                                    | Image: contract that the structure of the structure of the s                                                                                                  | ed good                                                      | Ramove<br>Ramove<br>Ramove           |
|                                                                                                    | Periodia Static Castal Pais of      Periodia Static Castal Pais of     Periodia International Pais of     Periodia International Pais of     Periodia I                                                                                                    | legenderics     legenderics     legenderi            | er read.<br>Experting all socie schalle species obland<br>Experting all socie schalle species obland<br>Experting all socie schalle species obland<br>Experting all socie schalle species obland<br>Experting all socie schalle species obland                                                                                                    | Image: contract of the developed of the developed of the dev                                                                                                  | nd good                                                      | Ramove                               |
|                                                                                                    | PE<br>Specific Traffic Central Plan pf<br>Specific Traffic Central Plan pf<br>Sp                                                                                                    | Prescription     Operception     Operception     Operception     Operception                                                                                                    |                                                                                                    | Interdence and band with a distribution of the stream of the stream of t                                                                   | ed pourd                                                     | Ramova<br>Ramova<br>Ramova<br>Ramova |

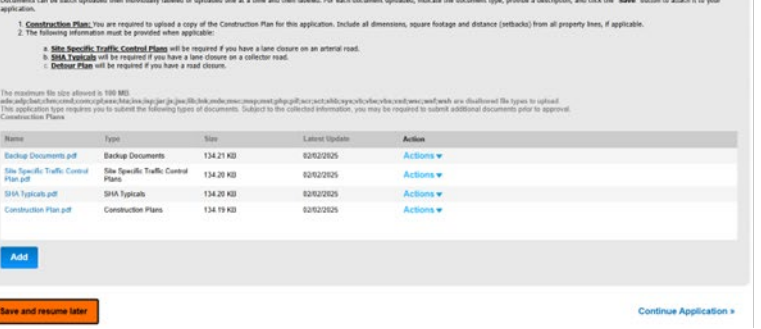

#### Attachments

Attachments are optional.

Select Add to upload your required documents.

Once the documents have been selected, click Continue.

Label the Attachments.

## Attachment Labels

Backup Documents Construction Plans Select Add to upload your required documents.

Once the documents have been selected, click Continue.

Label the Attachments.

Attachment Labels Backup Documents Construction Plans Detour Plan Paved Trench Justification Right of Way Agreement Road Closure Form Road Closure Justification Road Closure Outreach Materials Road Closure Outreach Plan SHA Typicals Site Photos Site Specific Traffic Control Plans Supporting Documents

The app will let you know if you are missing a required attachment.

Click Save.

Review the Attachments and Labels.

Click Continue Application.

# Accela Submitting an Individual Permit Application (Utility)

|                                             |                                                    |                                       |                                       |                                     | Search                            | Q •                    |
|---------------------------------------------|----------------------------------------------------|---------------------------------------|---------------------------------------|-------------------------------------|-----------------------------------|------------------------|
| Home Permit                                 | s Licensing Planning and                           | Zoning Complaints/Viola               | tions Public Works                    |                                     |                                   |                        |
| Create an Appl                              | lication Search Applicatio                         | ns Schedule an Inspe                  | ction                                 |                                     |                                   |                        |
| Maintenance Per                             | mit Location Entry                                 |                                       |                                       |                                     |                                   |                        |
| 1 2 3                                       | 4 5 Lane Closure                                   | 6 Supporting<br>Documents             | 7 Review                              | 8 Pay F                             | ees 9                             | Record Issuance        |
| Step 7:Review                               | v                                                  |                                       |                                       |                                     |                                   |                        |
| Save and resum                              | ne later                                           |                                       |                                       |                                     |                                   | Continue Application » |
|                                             |                                                    |                                       |                                       |                                     |                                   |                        |
| Please review all inform                    | ation below. Click the "Edit" buttons to mail      | ke changes to sections or "Continue A | pplication" to move ion.              |                                     |                                   |                        |
| Record Type                                 | 8                                                  |                                       |                                       |                                     |                                   |                        |
|                                             |                                                    | Maintanan                             | Demoit Le                             | antinu Entre                        |                                   |                        |
|                                             |                                                    | maintenano                            | ce Permit Lo                          | cation Entry                        | y                                 |                        |
| Applicant                                   |                                                    |                                       |                                       |                                     |                                   | Edit                   |
| Individual                                  |                                                    |                                       |                                       |                                     |                                   |                        |
| Soott Blizzard<br>Mobile Phone(443)82       | 2-2358                                             |                                       |                                       |                                     |                                   |                        |
| Personal Phone(410):<br>E-mail:pwbliz01@_aa | 222-7344<br>acounty.org                            |                                       |                                       |                                     |                                   |                        |
| Contractor                                  |                                                    |                                       |                                       |                                     |                                   | E48                    |
| Contractor                                  |                                                    |                                       |                                       |                                     |                                   | Lun                    |
| Organization<br>CUI CABLE                   |                                                    |                                       |                                       |                                     |                                   |                        |
| mobile Phone(123)45<br>E-mail:testverizon1@ | c-row<br>_email.com                                |                                       |                                       |                                     |                                   |                        |
| Work Inform                                 | nation                                             |                                       |                                       |                                     |                                   |                        |
|                                             |                                                    |                                       |                                       |                                     |                                   |                        |
| Work Information<br>Name of Utility:        | Verizon                                            |                                       |                                       |                                     |                                   | Edit                   |
| Work Date:<br>Job Number:                   | 02/02/2025<br>1234567890                           |                                       |                                       |                                     |                                   |                        |
| Is this an emergency<br>Describe the        | ?: Yes<br>Description of the emergency             |                                       |                                       |                                     |                                   |                        |
| emergency:<br>Miss Utility Ticket           | Ticket 1234                                        |                                       |                                       |                                     |                                   |                        |
| Number:<br>Utility Inspector                | Scott Blizzard                                     |                                       |                                       |                                     |                                   |                        |
| Name:<br>Utility Inspector<br>Phone Number: | 4102227344                                         |                                       |                                       |                                     |                                   |                        |
| Location Ad                                 | Idrocc                                             |                                       |                                       |                                     |                                   | 548                    |
| Location Ad                                 | luiess                                             |                                       |                                       |                                     |                                   | Luit                   |
| 891 WOODS RD<br>PASADENA 21122              |                                                    |                                       |                                       |                                     |                                   |                        |
| Map Informa                                 | ation                                              |                                       |                                       |                                     |                                   |                        |
| Road Information                            |                                                    |                                       |                                       |                                     |                                   | Edit                   |
| Selected Road Name                          | s:WOODS RD                                         |                                       |                                       |                                     |                                   |                        |
| In Paved Ar                                 | ea                                                 |                                       |                                       |                                     |                                   |                        |
| In Paved Area                               |                                                    |                                       |                                       |                                     |                                   | Edit                   |
| Road Name                                   | Number of Road Cuts                                | Number of Road Crossings              | Longitudinal Road Bore (Ft)           | Trenching (Ft)                      | Lane Closure                      | Road Closure / Detour  |
| WOODS RD                                    | 1                                                  | 1                                     | 0                                     | 0                                   | Yes                               | No                     |
| Outside Pav                                 | ved Area                                           |                                       |                                       |                                     |                                   |                        |
|                                             |                                                    |                                       |                                       |                                     |                                   |                        |
| Road Name                                   | Grass Bore Footage                                 | Grass Trench Footage (Ft)             | Sidewalk Cut                          | Driveway Cut                        | Driveway Bore                     | Aerial Footage (Ft)    |
| WOODS RD                                    | 346                                                | 83                                    | No                                    | No                                  | Yes                               | 0                      |
| Deed Out In                                 | 6                                                  |                                       |                                       |                                     |                                   |                        |
| Road Cut III                                | Tormation                                          |                                       |                                       |                                     |                                   |                        |
| Road Cut Information                        |                                                    |                                       |                                       |                                     |                                   | Edit                   |
| Street Name<br>WOODS RD                     |                                                    | Patch Length (Nur                     | nber in Feel)                         | Patch                               | Width (Number In Feet)            |                        |
| _                                           |                                                    |                                       |                                       |                                     |                                   |                        |
| Lane Closur                                 | re Information                                     |                                       |                                       |                                     |                                   |                        |
| Lane Closure                                |                                                    |                                       |                                       |                                     |                                   | Edit                   |
| Street Name                                 | Lane Closure From                                  | Lane Closure To                       | Estimated Start Time                  | Estimated End Time                  | Traffic Manager Name              | Traffic Manager Phone  |
| WOODS ND                                    |                                                    |                                       |                                       |                                     |                                   |                        |
| Attachment                                  | s                                                  |                                       |                                       |                                     |                                   | Edit                   |
| The maximum file size a                     | allowed is 100 MB.                                 |                                       |                                       | dealers and the second              |                                   |                        |
| ade;adp;bat;chm;cmd                         | ;com;cpi;exe;hta;ine;iep;jar;je;jee;ilb;in<br>Type | s;mae;mec;mep;mel;php;pif;ecr;ec      | r;enb;eye;vb;vbe;vbe;vxd;wec;w        | or,woh are disallowed file types to | a upitaad.                        |                        |
| No records found.                           |                                                    | L                                     | Act                                   |                                     |                                   |                        |
|                                             |                                                    |                                       |                                       |                                     |                                   |                        |
| I certify that I have                       | read and understand the instructions th            | nat accompany this application and    | that the statements made as pa        | art of this application are true. c | complete, and correct and that no | o material information |
| has been omitted. E                         | By checking the box below, I understan             | d and agree that I am electronical    | y signing and filing this application | on.                                 |                                   |                        |
|                                             |                                                    |                                       |                                       |                                     |                                   |                        |
|                                             |                                                    |                                       |                                       |                                     |                                   | _                      |
| By checking this                            | hox Lagree to the above cartification              |                                       |                                       |                                     |                                   | Date:                  |
| , and any uts                               |                                                    |                                       |                                       |                                     |                                   |                        |
| Save and resum                              | ne later                                           |                                       |                                       |                                     |                                   | Continue Application » |

# **Application Review**

Click the Certification.

Click Continue Application.

The confirmation number will be displayed on the next page.